# Informatie Bijenvolkregistratie

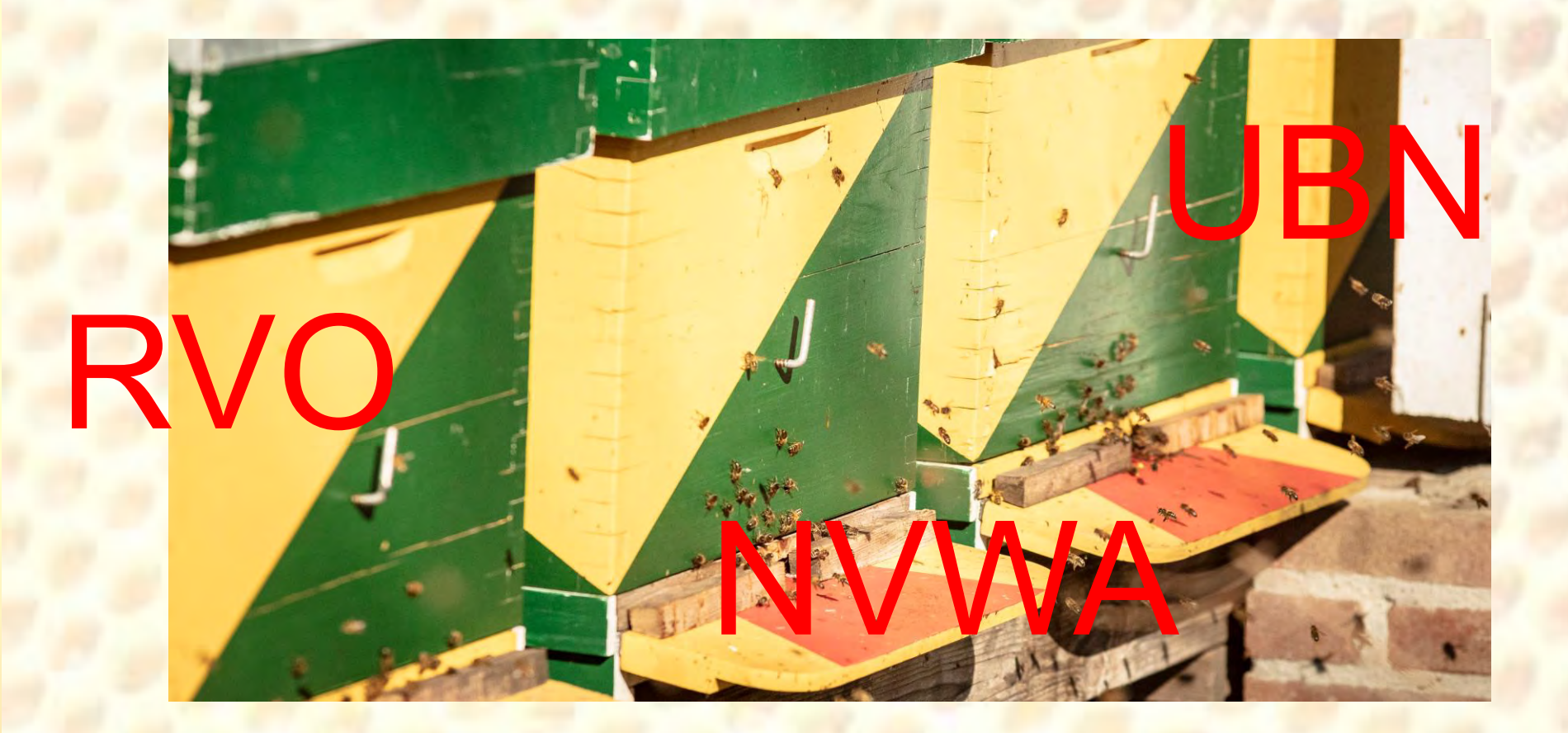

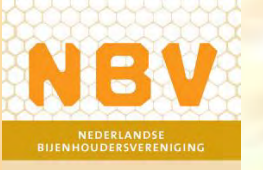

onderwijscommissie

### **Registratieverplichting vanaf 1 januari 2025**

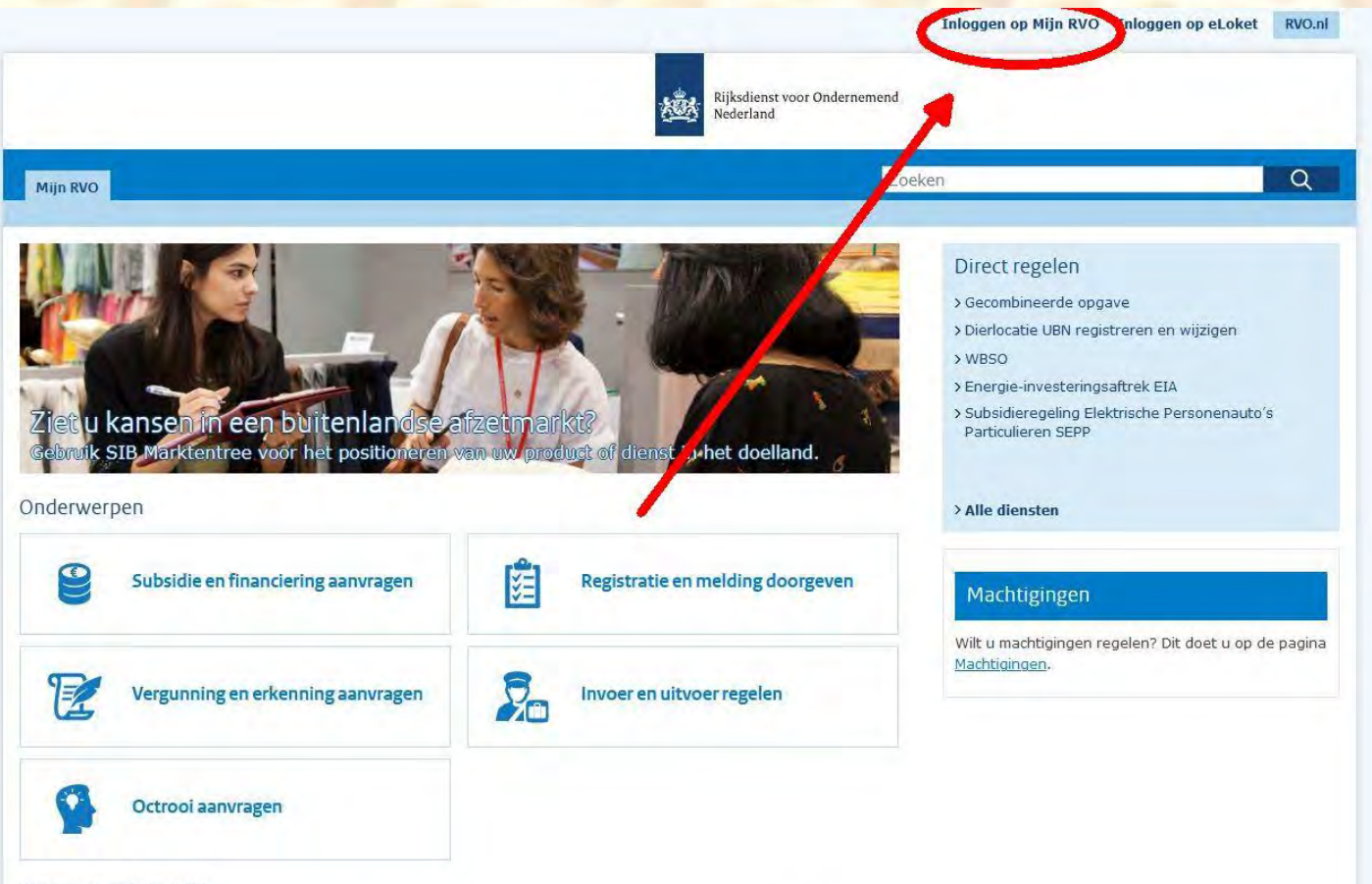

#### Wat kunt u op Mijn RVO?

Mijn RVO is de omgeving waar u uw online zaken regelt bij de Rijksdienst voor Ondernemend Nederland (RVO). Hier vraagt u subsidies aan, doet u meldingen en geeft u uw registraties door. Als u inlogt krijgt u ook toegang tot uw gegevens, lopende zaken en documenten.

### Ga naar<u>: https://mijn.rvo.nl</u> Klik dan op: <u>Inloggen op Mijn RVO</u>

onderwijscommissie

NBV

#### Inloggen op Mijn RVO **E**Herkenning Anders inloggen Dig U best ondernemer an indeschieven bil KVK. U best particulier es heeft een Busserservicanummer U heeft open swerkenning of DiniD. Of a logt in namens een gemeente. (BSN), Los in met Diolo. Meer informatie leest u op onze pagina Mear informatia least u op de website van Zaken repeles bit R/O. Lukt het injoggen niet? Ga naar Hulo bil injogen. kles het niveau van het middel waarmee u wilt inloggen. E /2+ Inloggen E / Inlogen Inioggen EU login Log in with a digital identity from another European country. Log in

### Uitgaande van aanvraag particuliere imker

Log in met DigiD – Vraag tijdig DigiD inlog aan!

### Klik op Inloggen

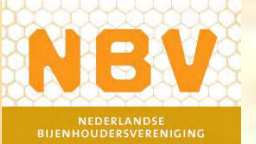

EN NL

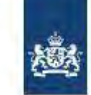

Digip Rijksdienst voor Ondernemend Nederland - Mijn.rvo.nl

#### Hoe wilt u inloggen?

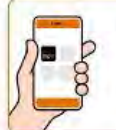

Met de DigiD app De makkelijkste manier om veilig in > te loggen

🔓 Met een sms-controle

Met mijn rijbewijs

Met mijn identiteitskaart

#### < Annuleren

Kunt u niet verder? Download dan de DigiD app [opent in een nieuw venster] of activeer de smscontrole [opent in een nieuw venster]

Nog geen DigiD? Vraag uw DigiD aan

### Log in op DigiD app

### Volg intructies zoals aangegeven

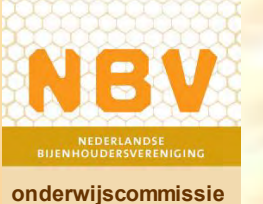

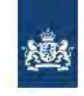

DigiD Rijksdienst voor Ondernemend Nederland - Mijn.rvo.nl

Stap 1 van 3

#### Open de DigiD app en voer uw pincode in

Vul daarna de koppelcode in die u in de DigiD app ziet.

De DigiD app laat de koppelcode zien. Deze bestaat uit 4 letters. Vul de code in de 4 invoervelden hieronder in.

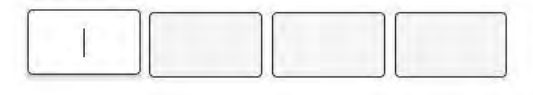

< Vorige

Volgende >

Nog geen DigiD app? Lees hoe u de DigiD app kunt installeren en activeren. [opent in een nieuw venster]

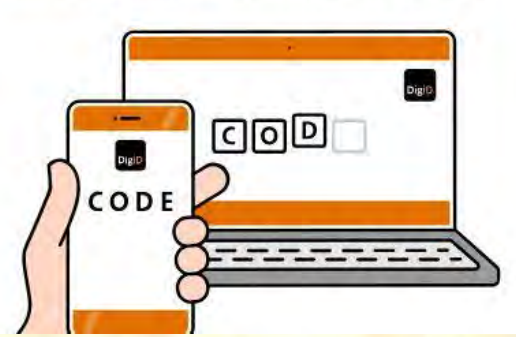

 Geef de koppelcode in.
 (4 letters) en druk op volgende

Barcode scannen
inloggen

onderwijscommissie

NB

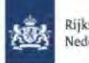

Rijksdienst voor Ondernemend Nederland

#### mijn.rvo.nl

Home > Login

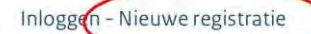

Hartelijk welkom: U beet oog niet bij ons bekend. Wij hebben uw gegevens nodig, zodat u gebruik kunt gaan maken van onze diensten. De onderstaande gegevens uit de Gemeentelijke basisadministratie hebben wij gekregen:

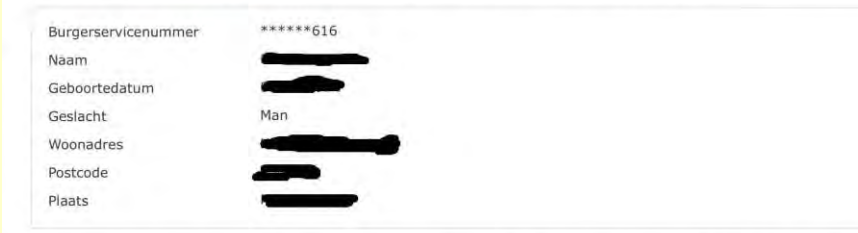

Als u op Registreer klikt, zullen wij u met deze gegevens registreren. U kunt vanaf dat moment gebruik maken van onze diensten.

Wilt u met uw bedrijf van onze dienstverlening gebruik maken, dan vragen wij u eerst in te loggen met eHerkenning.

#### Extra gegevens

Vul hieronder de gegevens in waarmee wij u kunnen bereiken. Dit is niet verplicht.

| E-mailadres    |  |
|----------------|--|
| Telefoonnummer |  |

Wilt u subsidie aanvragen, vul dan ook uw rekeningnummer in. Dit is niet verplicht.

| Rekeningnummer |      |          |
|----------------|------|----------|
|                |      | Annuleer |
|                |      |          |
|                | <br> |          |

Aanvraag relatienummer.

Eerste keer inloggen: Invoeren persoonlijke gegevens E.v.t. E-mail + tel nr.

Klik daarna op: Registreer

| 🛔 Ingelogd als G                                                                   | iGH Hesselink                                                                                                    | Mijn dossier                                                    | Uitloggen op Mijn RV                   | 0 Inloggen op eLoket                                                                                                    | RVG.nl                                |
|------------------------------------------------------------------------------------|----------------------------------------------------------------------------------------------------|-----------------------------------------------------------------|----------------------------------------|----------------------------------------------------------------------------------------------------|---------------------------------------|
|                                                                                    |                                                                                                    | 遨                                                               | Rijksdienst voor Ondernen<br>Nederland | nend                                                                                                    |                                       |
| Mijn RVO<br>Welkom GGH H<br>Ziet u kar<br>Gebruik SI<br>of elenstiff<br>Onderwerpe | Mijn gegevens<br>De volgeade (centact)gegever<br>SSN *****61<br>Relatienummer 1085<br>Telefoon Niet beke<br>Mobiel 0627<br>E-mail 627<br>Rekeningnummer Niet beke | ns van u zijn bij or<br>.6<br>75<br>nd<br>nome.nl<br>nd<br>Nee, | ns bekend. Zijn deze nog               | actueel?<br>ave<br>istren<br>saftre<br>ktrist<br>culle                                                                           | en en<br>k EIA<br>che<br>ren SEPP     |
| V ee<br>a                                                                          | fergunning en<br>rkenning<br>anvragen                                                                                                    | Invoer<br>regele                                                | en uitvoer<br>n                        | neste nag geen an priete<br>sewaard.<br>J kunt ledere pagina als fa<br>nstellen. Zo kunt u de pag<br>a het meest gebruikt snel l | n<br>voriet<br>ina's die<br>sereiken. |
| 9                                                                                  | )ctrooi aanvragen                                                                                                    |                                                                 |                                        | Mijn favorieten behere<br>Alle diensten                                                                                          | n                                     |

### Kloppen uw gegevens?

## Klik dan op: Ja

### Klik anders op wijzigen

#### Wat kunt u op Mijn RVO

Mijn RVO is de omgeving waar u uw online zaken regelt bij de Rijksdienst voor Ondernemend Nederland (RVO). Hier vraagt u subsidies aan, doet u meldingen en geeft u uw registraties door. Als u inlogt krijgt u ook toegang tot uw gegevens, lopende zaken en documenten.

#### Machtiginger

Wilt u machtigingen regelen? Dit doet u op de pagina Machtigingen.

Mist u een subsidie of informatie? Of wilt u weten welke regelingen interessant voor u zijn? Kijk dan op 🗉 www.rvo.nl.

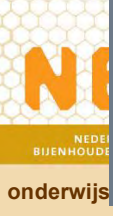

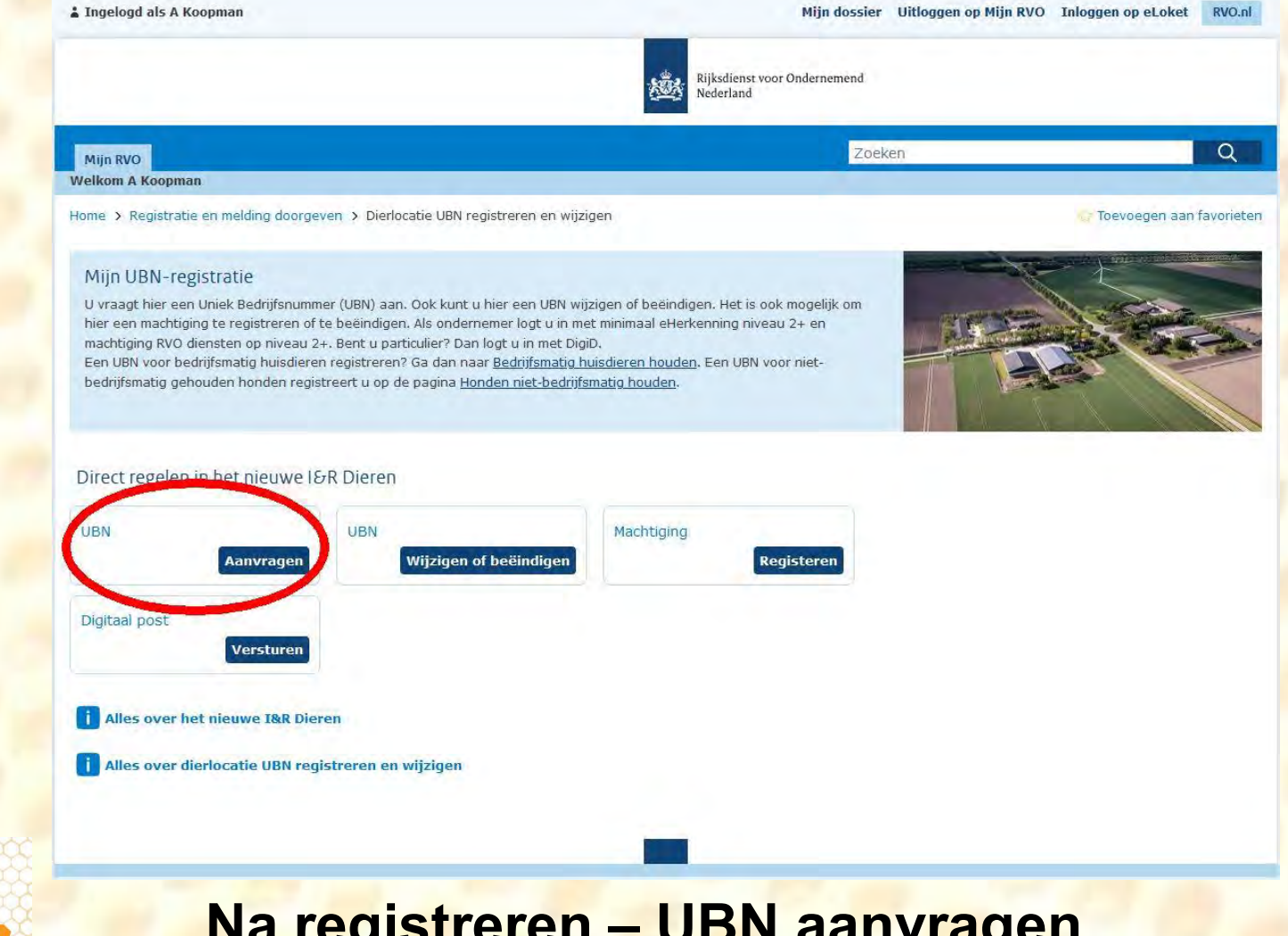

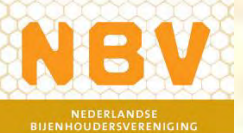

Na registreren – UBN aanvragen. Klik op: <u>Aanvragen</u>

Margania

| Gegevens houder                                      |                                                                      |                                                                           | Nieuw UBN o                                                  |                                                      |
|------------------------------------------------------|----------------------------------------------------------------------|---------------------------------------------------------------------------|--------------------------------------------------------------|------------------------------------------------------|
| Relatienummer<br>Naam<br>Adres<br>Postcode en plaats | 204699224<br>A Koopman<br>Zijtak O2 15<br>7833AL NIEUW-AMSTERDAM     |                                                                           | Type bedrijfsvestiging<br>Locatieadres<br>Postcode en plaats | Dierhouder<br>Zijtak OZ 15<br>7833AL NIEUW-AMSTERDAM |
| Kloppen de naam en adress                            | gegevens niet? Neem dan contact op met de Kamer van Koophande        | l (als ondernemer) of uw gemeente (als particulier).                      | Welke diersoort                                              | Activiteiten:                                        |
| UBN                                                  | ~                                                                    |                                                                           |                                                              |                                                      |
| Postcode<br>7833AL                                   | Huisnummer<br>15 Huisnummer Toevoeging                               | <b>0</b>                                                                  |                                                              |                                                      |
|                                                      | $\smile$                                                             |                                                                           |                                                              |                                                      |
| Vink de diersoort aan die u                          | gaat houden. U vinkt de diersoort Huisdieren aan als u bedrijfsmatig | g huisdieren houdt. Heeft uw hond eenmalig een nestje? Of haalt u een hor | nd uit het buitenland? Vink dan ook Huisdie                  | ren aan.                                             |
| Diersoort 😗                                          |                                                                      |                                                                           |                                                              |                                                      |
| Rund                                                 |                                                                      |                                                                           |                                                              |                                                      |
| 🗌 Varken 🧿                                           |                                                                      |                                                                           |                                                              |                                                      |
| Schaap                                               |                                                                      |                                                                           |                                                              |                                                      |
| Geit                                                 |                                                                      |                                                                           |                                                              |                                                      |
| Overige landdieren                                   |                                                                      |                                                                           |                                                              |                                                      |
| Paardachtigen                                        |                                                                      |                                                                           |                                                              |                                                      |
| 🗌 Kameelachtigen 👧                                   |                                                                      |                                                                           |                                                              |                                                      |
| Hertachtigen ()                                      |                                                                      |                                                                           |                                                              |                                                      |
| Bijen/hommels                                        |                                                                      |                                                                           |                                                              |                                                      |
|                                                      | Welke diersoort                                                      |                                                                           |                                                              |                                                      |
|                                                      | ₩Bijen                                                               | Foductiedoe                                                               |                                                              |                                                      |
|                                                      | <u> </u>                                                             | 1-10 volken                                                               |                                                              |                                                      |
|                                                      | Hommels                                                              | 11-20 volken                                                              |                                                              |                                                      |
| Huisdieren                                           |                                                                      | 31+ volken                                                                |                                                              |                                                      |
|                                                      |                                                                      |                                                                           |                                                              |                                                      |
|                                                      | Vul postcode en hui                                                  | snummer in van <u>locatio</u>                                             | <u>e</u> waar <mark>uw</mark> vo                             | Iken staan.                                          |
| NEDERLANDSE                                          | Klik op <b>Bijen</b> en ge                                           | ef het aantal volken a                                                    | an                                                           |                                                      |
| ENHOUDERSVERENIGING                                  | i and op Bijen on ge                                                 |                                                                           |                                                              |                                                      |
| erwijscommissie                                      |                                                                      |                                                                           |                                                              |                                                      |

| I lenR Dieren - Welkom × +                                                                                                    |                                                 |                             |
|----------------------------------------------------------------------------------------------------|-------------------------------------------------|-----------------------------|
| ← → ③ 🖻 🖶 ᢙ Ċ 🕸 🖗 ◯ Å https://dbnini.agro.nl/ini20/#/locatiebeheer/nreuwUBN                                                                                         |                                                 |                             |
| 🖅 Bladwijzers importere 🛞 Getting Started 🍓 Aan de slag 🔎 Overzicht M Gmail 🧕 WhatsApp                                                                              |                                                 |                             |
|                                                                                                    |                                                 |                             |
| Gegevens houder                                                                                                    | Nieuw UBN 👳                                     |                             |
| Relatienummer 204699224<br>Naam A Koopman                                                                                                    | Type bedrijfsvestiging<br>Locatieadres          | Dierhouder<br>Zijtak OZ 15  |
| Adres Zijtak OZ 15<br>Postcode en plaats 7833AL NIEUW-AMSTERDAM                                                                                                    | Postcode en plaats                              | 7833AL NIEUW-AMSTERDAM      |
| Kloppen de naam en adresgegevens niet? Neem dan contact op met de Kamer van Koophandel (als ondernemer) of uw gemeente (als particulier).                           | Welke diersoort<br>Bijen                        | Activiteiten:<br>31+ volken |
| UBN o                                                                                                    |                                                 |                             |
| Postcode 0 Huisnummer 0                                                                                                    |                                                 |                             |
| 7835AL 15 Huisnummer Toevoeging                                                                                                    |                                                 |                             |
| Vink de diersoort aan die u gaat houden. U vinkt de diersoort Huisdieren aan als u bedrijfsmatig huisdieren houdt. Heeft uw hond eenmalig een nestie? Of haalt u ee | n hond uit het buitenland? Vink dan ook Huisdie | ren aan.                    |
|                                                                                                    |                                                 |                             |
|                                                                                                    |                                                 |                             |
| Rund                                                                                                    |                                                 |                             |
| Varken 🕦                                                                                                    |                                                 |                             |
| □ Schaap                                                                                                    |                                                 |                             |
| Geit                                                                                                    |                                                 |                             |
| Overige landdieren                                                                                                    |                                                 |                             |
| Paardachtigen                                                                                                    |                                                 |                             |
| Kameelachtigen 😗                                                                                                    |                                                 |                             |
| Hertachtigen 🧿                                                                                                    |                                                 |                             |
| 🗹 Bijen/hommels 😗                                                                                                    |                                                 |                             |
| Welke diersoort                                                                                                    |                                                 |                             |
| ✓Bijen 31+ volken                                                                                                    |                                                 |                             |
|                                                                                                    |                                                 |                             |
| Hommels                                                                                                    |                                                 |                             |
| Huisdieren                                                                                                    |                                                 |                             |
| Volgende                                                                                                    |                                                 |                             |
|                                                                                                    |                                                 |                             |
|                                                                                                    |                                                 |                             |
| Alles indevuld - Klik or                                                                                                    | o volgeno                                       | le                          |

onderwijscommissie

NB

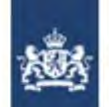

Rijksdienst voor Ondernemend Nederland

### I&R Dieren - Identificatie en Registratie van uw dieren

Ingelogd als Relatienummer: : <u>Uitloggen via mijn.rvo.nl</u>

DashboardHouder en UBN 🕆 Bekijken 🏹 Machtigen 🍸

Gegevens houder

Relatienummer Naam Adres Postcode en plaats

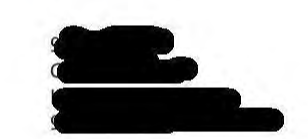

Kloppen de naam en adresgegevens niet? Neem dan contact op met de Kamer van Koophandel (als ondernemer) of uw gemeente (als particulier). Type bedrijfsvestiging

Locatieadres Postcode en plaats

Nieuw UBN

Welke diersoort Bijen

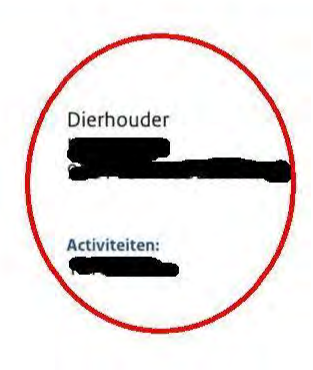

Kloppen de gegevens? Klik dan op de knop 'Vastleggen'. Kies 'Terug' om de gegevens te wijzigen.

Terug Vastleggen

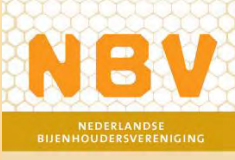

#### onderwijscommissie

### Check nogmaals uw gegeven! Klik dan op Vastleggen

#### Beheren gegevens

#### Beheren gegevens houder en UBN

#### Gegevens houder

| Relatienummer      |  |
|--------------------|--|
| Naam               |  |
| Adres              |  |
| Postcode en plaats |  |

204699224 A Koopman Zijtak OZ 15 7833AL NIEUW-AMSTERDAM

Kloppen de naam en adresgegevens niet? Neem dan contact op met de Kamer van Koophandel (als ondernemer) of uw gemeente (als particulier).

#### UBN O

#### DIERHOUDER

UBN Adres Postcode en plaats Diersoort(en) 6549589 Zijtak OZ 15 7833 AL NIEUW-AMSTERDAM Bijen/hommels. Geit. Paardachtigen

#### DIERHOUDER

UBN Adres Postcode en plaats Diersoort(en) 8173362 Wilhelmsweg 52 7814 VE EMMEN Bijen/hommels

Details tonen/wijzigen

Details tonen/wijzigen

Nieuw UBN registreren

Details tonen/wijzigen

#### DIERHOUDER

UBN Adres Postcode en plaats Diersoort(en)

Nieuw UBN

8173386 Schuine Grup 5 7764 AG ZANDPOL Bijen/hommels

### Overzicht van je UBN nummers

Nog een nieuw UBN aanvragen? Klik dan op Nieuw UBN

Alles ingevuld? Scrol naar boven

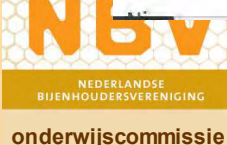

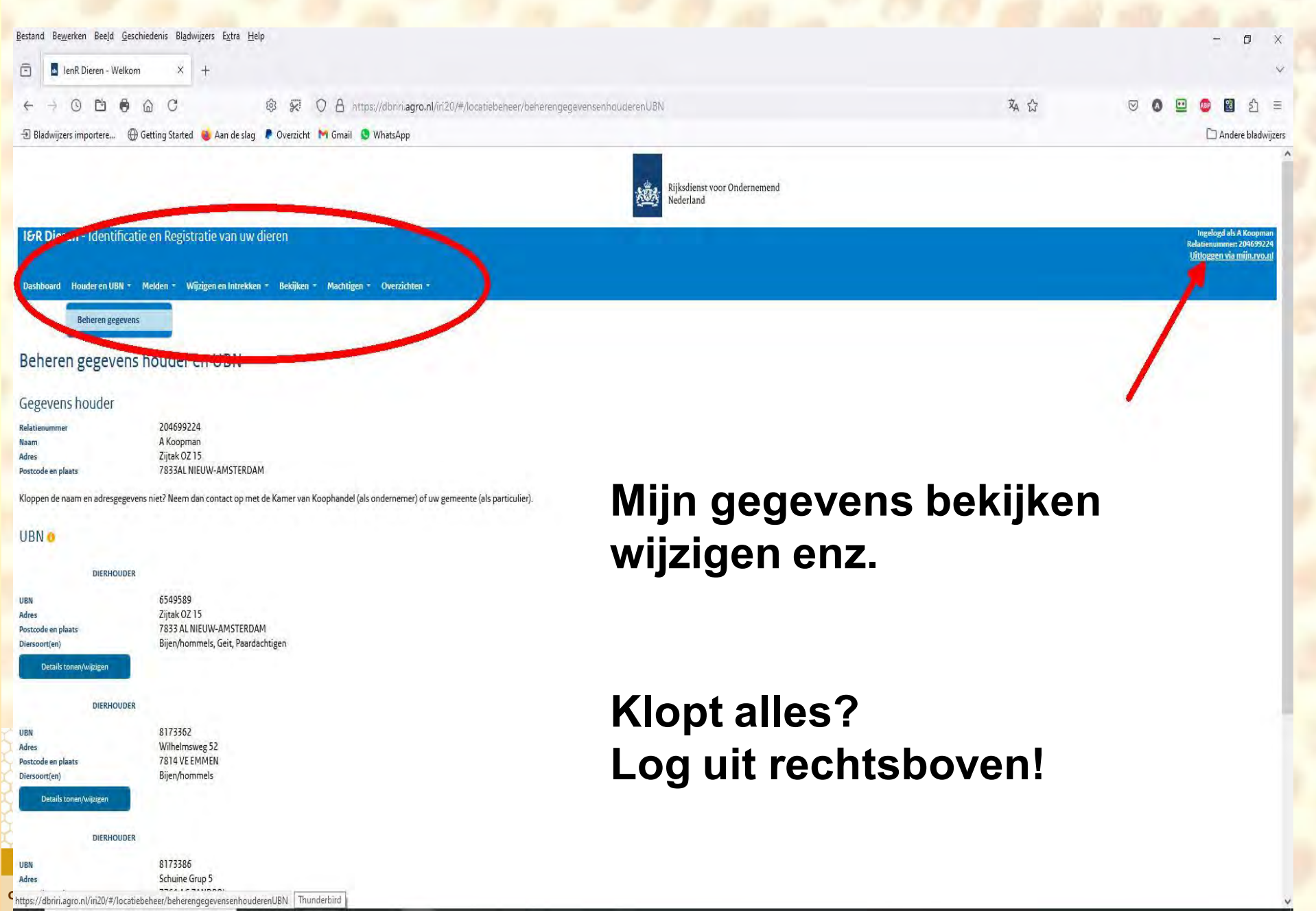

# Locatie waar mijn bijen staan op 1 februari heeft geen postcode en huisnummer !

### Geen postcode/huisnummer – dan registratie niet zelf doen!

Stuur gegevens naar RVO – digitaal post op Mijn RVO Krijgt binnen 10 werkdagen UBN per e-mail van RVO

### Gevraagde gegevens:

•uw naam, relatienummer, telefoonnummer en e-mailadres
•de diersoort (bijen of hommels) waarvoor je een UBN wilt registreren
•het aantal volken dat je op 1 februari hebt (1-10, 11-20, 21-30 of 31+)
•kaart van perceel (<u>Kadastralekaart.com</u>), duidelijke printscreen
•het kadastrale perceel nummer (Gemeentecode – Sectie – Nummer)
•de dichtstbijzijnde straatnaam en plaats

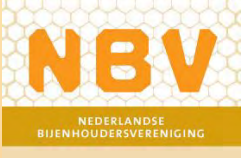

Bestand Bewerken Beeld Geschiedenis Bladwijzers Extra Help

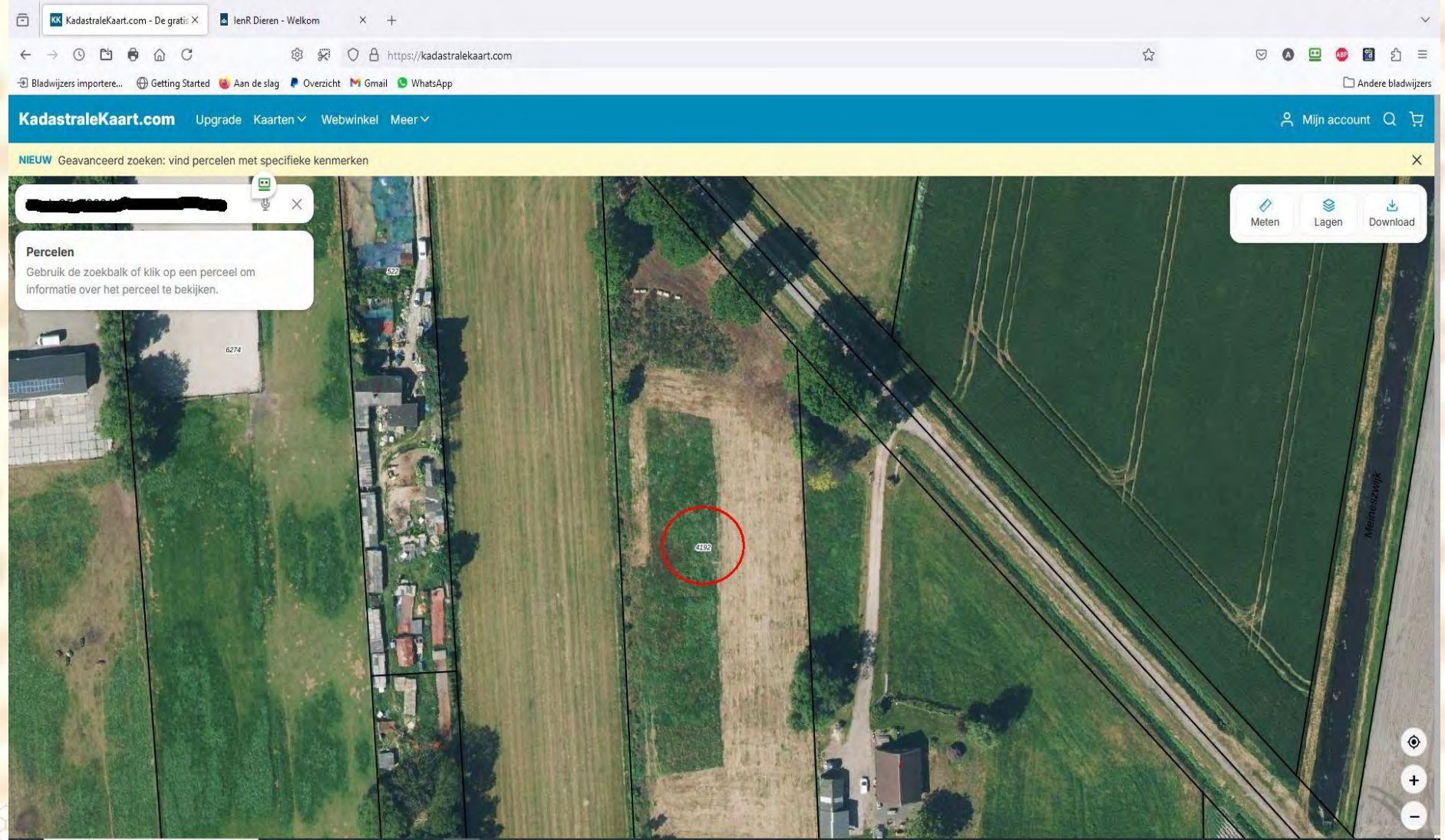

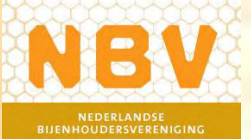

onderwijscommissie

https://kadastralekaart.com - maak printscreen

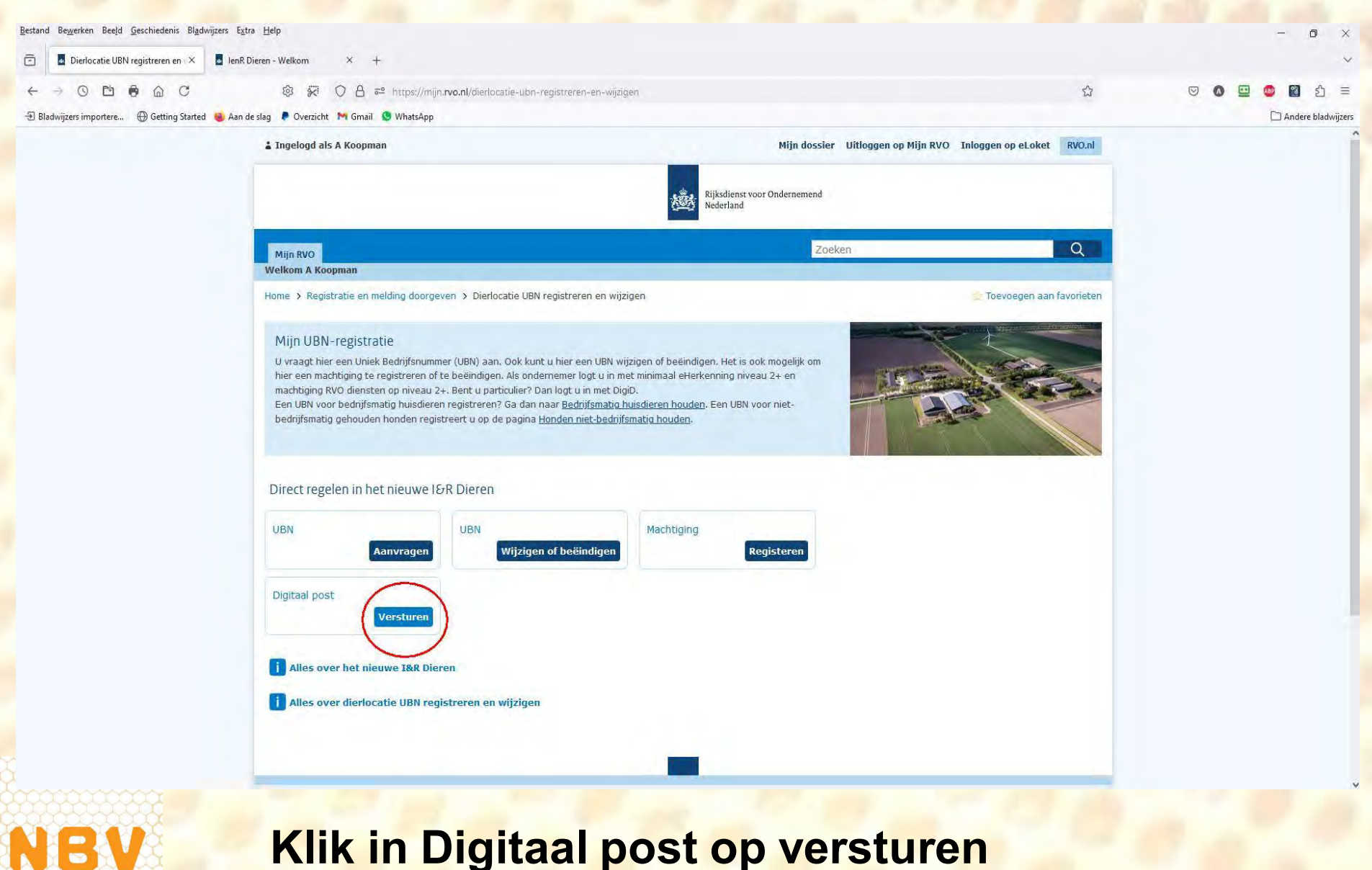

Geef hier de vereiste gegevens in

NEDERLANDSE BIJENHOUDERSVERENIGING

| Bestand Bewerken Beeld Geschiedenis Bladwijzers Extra Help                                                                                                    | - 6 ×                                                                                                    |
|----------------------------------------------------------------------------------------------------|----------------------------------------------------------------------------------------------------|
| 🔁 🚾 Veelgestelde vragen - Nederlan X 🖪 Rijksdienst voor Ondernemend X 🖪 Rijksoverheid formulier   Digita X +                                                                                                    | × ×                                                                                                    |
| ← → ① 🖻 🖶 @ C 🕸 🐼 ◯ A 🛱 https://webform.rvo.nl/formule1/formu                                                                                                    | lier/nl-NL/DefaultEnvironment/scDigPostVersturen.aspx/fDocumentenVersturen 🏠 🗵 🙆 😰 🙆 🛐                                                                                                    |
| 🖅 Bladwijzers importere 🕀 Getting Started 🐞 Aan de slag 🌹 Overzicht M Gmail 🧕 WhatsApp                                                                                                    | 🗋 Andere bladwijzers                                                                                                    |
| □ Open       ● Opstan       ● Afdrukker         Digitaal post versturen       Digita         Afsluiten       Digita         Uw ge       Uw ge         Uw ge       Uw ge         Uw ge </th <th>Aarvraag ontheffing sanctie overheidsopdrachten<br/>Agraisch Natuur - en Landschapsbeheer<br/>Basisbetalingsregeling<br/>Bedrijfsregistratie<br/>Bedrijfsregistratie<br/>Bolfoogische bestrijfers<br/>Bomen en struiken kappen en herbeplanten<br/>CITES (intern. handel in bedreigde flora en fauna)<br/>Controles en inspecties<br/>Dierentuin - dierenbestand<br/>Dierentuin - dierenbestand<br/>Biologische bestrijfer<br/>EHF – Investeren in groen-economisch herstel<br/>Flora- en fauna-activiteiten<br/>Flora- en fauna-activiteiten<br/>Geombineerte opgave<br/>Gidsen goede praktijken<br/>Honden als trektwacht<br/>Honden als trektwacht<br/>Honden Honden als tr</th> | Aarvraag ontheffing sanctie overheidsopdrachten<br>Agraisch Natuur - en Landschapsbeheer<br>Basisbetalingsregeling<br>Bedrijfsregistratie<br>Bedrijfsregistratie<br>Bolfoogische bestrijfers<br>Bomen en struiken kappen en herbeplanten<br>CITES (intern. handel in bedreigde flora en fauna)<br>Controles en inspecties<br>Dierentuin - dierenbestand<br>Dierentuin - dierenbestand<br>Biologische bestrijfer<br>EHF – Investeren in groen-economisch herstel<br>Flora- en fauna-activiteiten<br>Flora- en fauna-activiteiten<br>Geombineerte opgave<br>Gidsen goede praktijken<br>Honden als trektwacht<br>Honden als trektwacht<br>Honden Honden als tr |

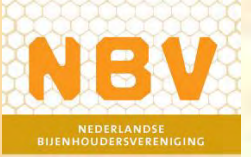

### Kies bij onderwerp – I&R Locatiebeheer Klik op: <u>Volgende stap</u>

| Bestand         Bewerken         Beeld         Geschiedenis         Bladwijzers         Extra         Help           Image: State of the state of the state of the | Rijksoverheid formuli | er   Digita × +                                                                                                    |                                                                                                    |                                                                                                    |     |   | - 0      | ×<br>~            |
|----------------------------------------------------------------------------------------------------|-----------------------|----------------------------------------------------------------------------------------------------|----------------------------------------------------------------------------------------------------|----------------------------------------------------------------------------------------------------|-----|---|----------|-------------------|
| ← → ③ 🖆 🖗  C 🕸 🖗 〇<br>- Đ Bladwijzers importere ⊕ Getting Started 👹 Aan de slag 🖡 Overzicht 💌 G                                                                                                    | 음 혀 https://webform.i | vo.nl/formule1/formulier/nl-NL/DefaultE                                                                                                    | invironment/scDigPostVersturen.aspx/fDocumen                                                                                                    | ntenVersturen                                                                                                    | 8 ☆ | 0 | کے 😰 🖸 🖸 | ු ≡<br>Iadwijzers |
| C Oper                                                                                                    | <b>O</b> pslaan       | 🖨 Afdrukken                                                                                                    | Kylsalianst voor Obderneerend<br>Nederland                                                                                                    | RVO info pagina                                                                                                    |     |   |          |                   |
| Documen<br>Afsluiten                                                                                                    | ten versturen         | Digitaal post verst<br>Met dit formulier kunt u wi<br>documenten over gaan.<br>U kunt met dit formulier ge<br>de pagina Ingebrekestellin<br>Uw gegevens<br>U bent ingelogd als A. Kooj<br>Privacybeleid<br>Wij gaan zorgvuldig om me<br>Onderwerp<br>Kies het onderwerp waarbi<br>Wilt u post voor verschillen<br>Onderwerp<br>Document toevoegen<br>Document toevoegen<br>Document toevoegen<br>Documentstort<br>Situatieschets UBN<br>Kies<br>Bedrijfsmatig huisdieren<br>Situatieschets UBN<br>Wijziging afwijkend I&R p | Suren         jzigingen of aanvullingen versturen. U kiest H         sen bezwaarschrift of ingebrekestelling indien         Dg-         pman         et uw persoonsgegevens. Lees meer over ons         j het document hoort dat u wilt versturen.         ide onderwerpen versturen? Vul dan per ond         1 & R Locatiebeheer         Document         Bladeren Geen bestand         houden         an op Versturen. | net onderwerp of regeling waar uw<br>nen. Dit kan op de pagina <u>Bezwaar maken</u> of<br>r <u>privacybeleid</u> .<br>erwerp dit formulier in.<br>geselecteerd.<br>og geen betangter geupload.<br>of te Verwijderen. U kunt per regel<br>+<br><u>Versturen</u> |     |   |          |                   |

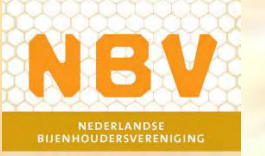

## Kies bij Documentsoort – Situatieschets UBN Selecteer de bestanden en klik op <u>Versturen</u>

## Informatie en naslagwerk

NBV website – update informatie bijenvolkregistratie

 <u>https://www.bijenhouders.nl/nieuws/update-informatie-bijenvolk-</u> registratie/

### RVO website – alles over UBN en registratie

 <u>https://www.rvo.nl/onderwerpen/identificatie-en-registratiedieren/dierlocatie-ubn</u>

### NBV website – Veel gestelde vragen!

- <u>https://www.bijenhouders.nl/veelgestelde-vragen/#1726134870415-4ee7aed7-9e35</u>
- Website bijenvereniging Oosterhesselen bijenvolk registratie PDF van deze sheets

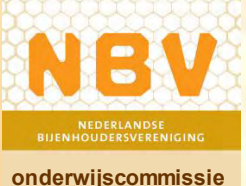